# HR Approval Guidance (all approvals except promotions)

# Contents

| 1.    | Accessing the approval request | 2 |
|-------|--------------------------------|---|
| 2.    | Checking/Amending the form     | 2 |
| 3. H  | R Approval details             | 3 |
| 3.1   | Placing on Redeployment:       | 4 |
| 4. C  | onfirm Grade                   | 5 |
| 5. Jo | bb Advert                      | 5 |
| 6. S  | 6. Selection Criteria6         |   |
| 7. N  | otes and Approval              | 6 |

#### 1. Accessing the approval request

Once a Hiring Manager has submitted a request, it is sent to HR for approval.

You will receive an email like the one below:

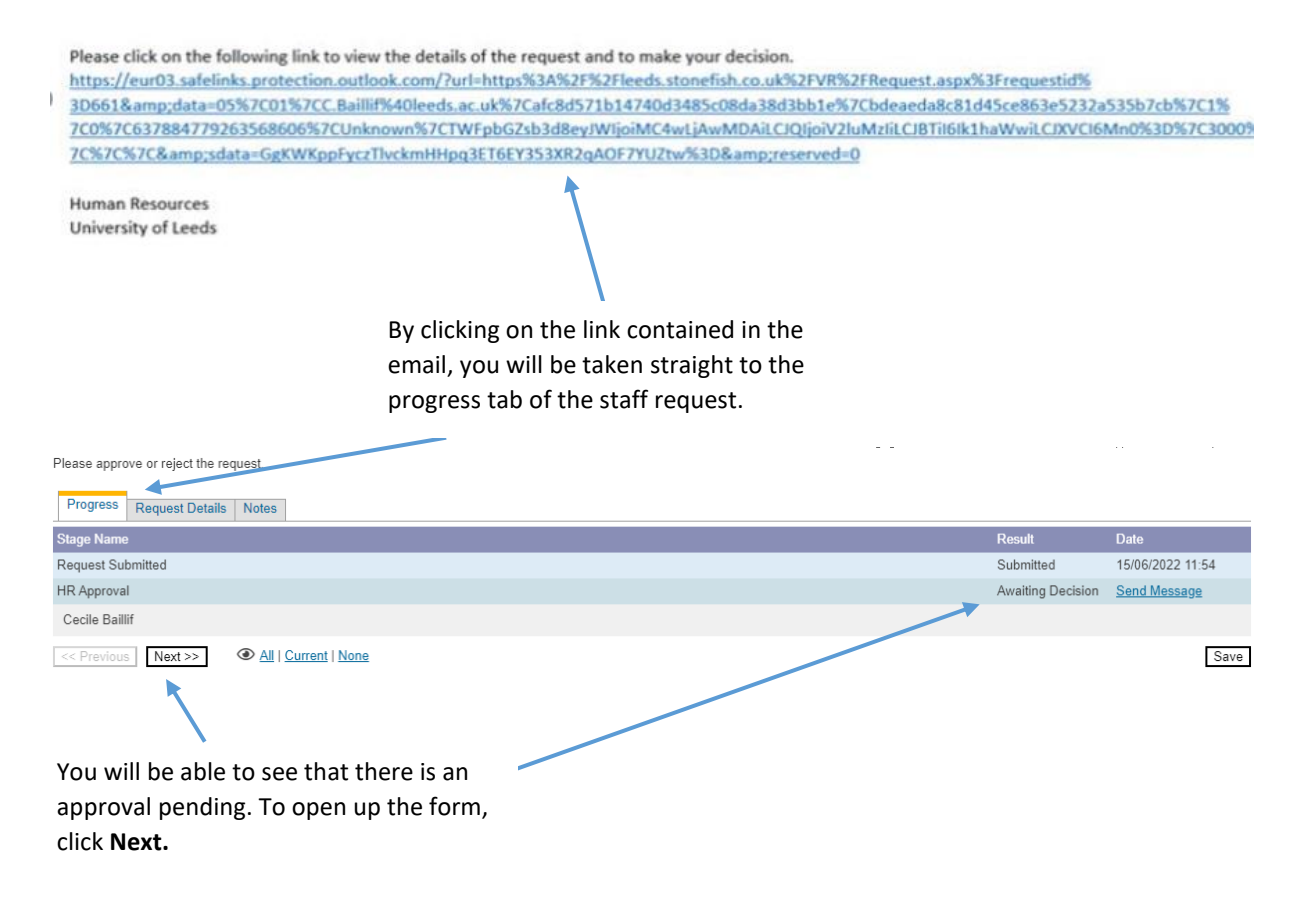

### 2. Checking/Amending the form

The whole completed form will appear, you can check each section:

| FacilityService<br>Schollhottide<br>Section<br>Ho Office:<br>Finance Manager:<br>Est Training Complete<br>Employee AD<br>Employee AD<br>Em | Facult of Biological Solences       School of Biologi       School of Biological Solences       Cecle Ballif Specific (C.B.Biologicents acta)       Cecle Ballif Specific (C.B.Biologicents acta)       Kally Deval (r.B.Biologicents acta)       Year       Data       Data       Case 4       Vitiv       2066       Tota       Ballit Specific (D.B.Biologicents)       Ballit Specific (D.B.Biologicents) | Check that the Hiring Manager has put<br>the correct information in the form<br><b>NOTE:</b> You have the ability to make<br>changes to the form at this point* |
|----------------------------------------------------------------------------------------------------|----------------------------------------------------------------------------------------------------|----------------------------------------------------------------------------------------------------|
| Bushess Case                                                                                                    | Buttess Case                                                                                                    | Check the Business case is correct<br><b>NOTE</b> : You have the ability to make<br>changes to the form at this point *                                         |

\*You have the option to make changes and approve the form, or you can reject the form, noting the changes to be made by the hiring manager. If you reject the form it will be sent back to the hiring manager. You can add any notes to the notes section (shown below).

## 3. HR Approval details

The HR Approval section will sit underneath the Business case:

| The HR Approval section v                                                                                                    | vin sit underneath the Business case.                                                                                  | Is the request type appropriate?                                                                                                    |  |
|----------------------------------------------------------------------------------------------------|----------------------------------------------------------------------------------------------------|----------------------------------------------------------------------------------------------------|--|
| HR Approval                                                                                                    |                                                                                                    | NOTE: If the request type is not                                                                                                    |  |
| Request Type Appropriate                                                                                                    | e: 🕜 🖲 Yes 🔿 No 🖛                                                                                                    | appropriate, select 'No'. The form<br>cannot be progressed any further, you<br>must reject the request and leave a note<br>on the next page explaining why. |  |
| HR Approval                                                                                                    |                                                                                                    |                                                                                                    |  |
| Request Type Appropriate:                                                                                                    | ? • Yes O No                                                                                                    | Does the role require any                                                                                                    |  |
| Weights/Market Supplement:                                                                                                    | <ul> <li>Market Supplement</li> <li>Salary Supplement</li> <li>London Weighting</li> <li>Relocation Package</li> </ul> | weights/Market supplements? If yes<br>then tick the appropriate boxes.<br><b>NOTE:</b> you can tick multiple boxes if<br>required.                          |  |
| HR Approval<br>Request Type Appropriate: ⑦ • Yes O No<br>Weights/Market Supplement: ⑦ Market Su<br>② Salary Sup<br>O London W<br>Relocation | ipplement<br>pplement<br>feighting<br>n Package                                                                        | If you tick one or more of these boxes<br>you will be required to give details in<br>the box that appears below.                                            |  |
| Details: Please give de                                                                                                    | tails of the weights/market supplements selected above:                                                                |                                                                                                    |  |
|                                                                                                    |                                                                                                    | Is the Contract type appropriate?                                                                                                    |  |
| HR Approval                                                                                                    |                                                                                                    | <b>NOTE:</b> If the Contract type is not                                                                                                    |  |
| Request Type Appropriate: ⑦                                                                                                    | ● Yes ○ No                                                                                                    | appropriate, select No. The form cannot                                                                                                    |  |
| Weights/Market Supplement:                                                                                                    | Market Supplement                                                                                                    | be progressed any further, you must                                                                                                    |  |
|                                                                                                    | Salary Supplement                                                                                                    | the next page explaining why.                                                                                                    |  |
|                                                                                                    | London Weighting                                                                                                    |                                                                                                    |  |
|                                                                                                    | Relocation Package                                                                                                    |                                                                                                    |  |
| Details:                                                                                                    | Please give details of the weights/market supplements se                                                               | Is UEG lead approval required? If you<br>select <b>Yes</b> the form will progress to<br>further levels of approval.                                         |  |
| Contract Type Appropriate:                                                                                                    | ○ Yes ○ No                                                                                                    | Is DVC sign off required? If you select                                                                                                    |  |
| UEG-lead Approval Required:                                                                                                    | ○ Yes ○ No                                                                                                    | Yes the form will progress to further                                                                                                    |  |
| DVC Sign Off Required:                                                                                                    | ○Yes ○No ◀                                                                                                    | levels of approval.                                                                                                    |  |
| UKVI Sponsorship Unavailable:                                                                                                    | O Yes O No ◀                                                                                                    | Is UKVI sponsorship unavailable? Select                                                                                                    |  |
| Place on Redeployment:                                                                                                    | ⊖Yes ⊖No                                                                                                    | the correct option.                                                                                                    |  |
|                                                                                                    |                                                                                                    |                                                                                                    |  |

Place on Redeployment? Select if you would like the job advert to go on redeployment.

#### 3.1 Placing on Redeployment:

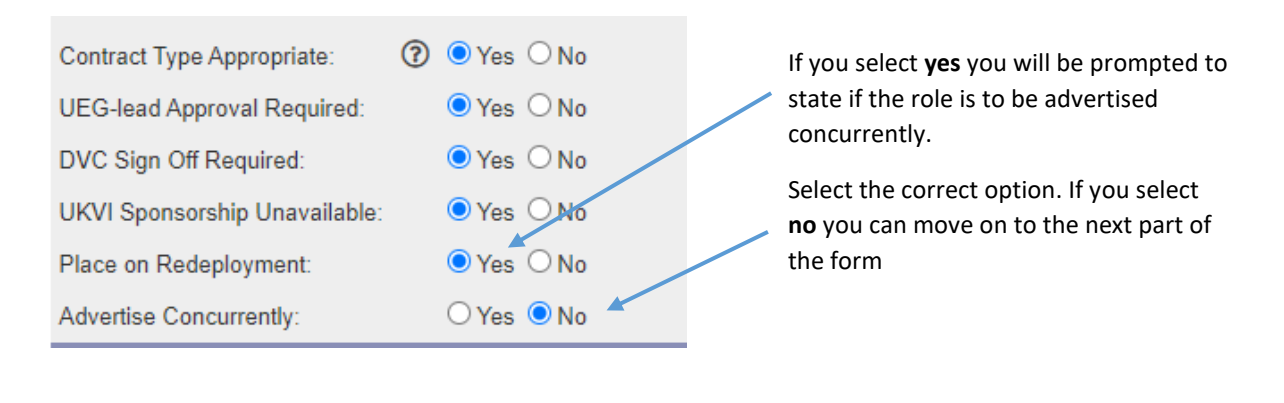

| Place on Redeployment:  | ● Yes ○ No                                                                        |
|-------------------------|-----------------------------------------------------------------------------------|
| Advertise Concurrently: | ● Yes ○ No                                                                        |
| Concurrency Reason:     | · · · · · ·                                                                       |
| Grading                 | London based post                                                                 |
| Confirm Grade:          | 3 or more of the same posts vacant at the same time<br>Re-adverts within 3 months |
| ECC Role Code:          | Tutor posts where the posts are less than 10%                                     |
| CC Provinue Novt >>     | Utilei                                                                            |

If you select **yes** for concurrent advertising you will be prompted to select a reason from the drop down menu.

**NOTE:** If your Concurrency Reason does not fit into any of the drop down reasons, you must select **Other** and state the details (see below).

If you are unsure about the reason, please speak to your Head of HR before submitting your approval. The form can be rejected at Head of HR approval stage, if the reason is not appropriate.

| Place on Redeployment:  | ● Yes ○ No |   |
|-------------------------|------------|---|
| Advertise Concurrently: | ● Yes ○ No |   |
| Concurrency Reason:     | Other      | ~ |
| Details:                |            |   |

If you select the reason **other** you will be prompted to fill in the details box that appears below.

**NOTE:** If you select the reason **other** this will automatically require a Head of HR approval before the request can be confirmed.

#### 3.2 Not Placing on Redeployment

| Place on Redeployment: | ⊖Yes ●No                    |  |
|------------------------|-----------------------------|--|
| Reason:                | ~                           |  |
| Grading                | Grade 10 post               |  |
| Confirm Grade:         | Grade 9 academic post       |  |
| ECC Role Code:         | Clinical post               |  |
| << Previous Next >>    | Marie Curie fellow<br>Other |  |

If you are **not placing the role on Redeployment,** select **no**.

You will be prompted to **select a reason** from the drop down menu.

**NOTE:** If your Redeployment reason does not fit into any of the drop down reasons, you must select **Other** and state the details (see below). If you are unsure about the reason, please speak to your Head of HR before submitting your approval. The form can be rejected at Head of HR approval stage if the reason is not appropriate.

| Place on Redeployment: | 🔿 Yes 💿 No |  |
|------------------------|------------|--|
| Reason:                | Other 🗸    |  |
| Details:               |            |  |

 If you select the reason Other you will be prompted to fill in the details box that appears below.

**NOTE:** If you select the reason **Other** this will automatically require a Head of HR approval before the request can be confirmed.

#### 4. Confirm Grade

| Grading<br>Confirm Grade:<br>ECC Role Code:<br><< Previous Next >> |                                                                                                   | You will be prompted to confirm the grade of the role. You can select the grade from the drop down menu.                                                                                       |
|--------------------------------------------------------------------|---------------------------------------------------------------------------------------------------|----------------------------------------------------------------------------------------------------|
| Grading<br>Confirm Grade:<br>ECC Role Code:                        | Grade 8  Please make sure you have had a conversation with the Recruiting Manager about the grade | <b>NOTE:</b> If you select a grade different<br>from the one in the original request, this<br>message will appear. It is advised that<br>you speak to the Recruiting manager at<br>this point. |
| Grading<br>Confirm Grade:<br>ECC Role Code:                        | Grade 7                                                                                           | Insert the ECC role code                                                                                                    |
| << Previous   Next >>                                              | Click on <b>Next</b> to                                                                           | o move on to the next part of the form                                                                                                    |

### 5. Job Advert

Once you click **Next** the job advert will appear. You will be able to view and amend if necessary.

| Progress Request Details Job         | Advert Selection Criteria Notes                   |
|--------------------------------------|---------------------------------------------------|
| Job Advert                           |                                                   |
|                                      | Some text about what should be in an advert here. |
| Overview of the Role:                |                                                   |
|                                      | Advert Details                                    |
| Main Duties and<br>Responsibilities: |                                                   |

Once you have reviewed/amended click **Next** at the bottom of the screen and the selection criteria will appear. You will be able to review and amend if necessary.

#### 6. Selection Criteria

| Progress Request Details Job Advert Selection Criteria Notes  |                        |
|---------------------------------------------------------------|------------------------|
| Selection Criteria                                            |                        |
| Some text about what should be in the selection criteria here |                        |
| 1. Туре:                                                      | Selection Criteria is: |
|                                                               | Essential O Desirable  |
| Details:                                                      |                        |
| Criteria                                                      |                        |
|                                                               |                        |
|                                                               |                        |
| Add: 1 V Selection Criteria Remove Empty Items                |                        |
| << Previous Next >>                                           |                        |

Once you have reviewed/amended, click Next to move on with the form.

### 7. Notes and Approval

| 0152-22 - Lecturer                                                    |                                                                                                    |
|-----------------------------------------------------------------------|----------------------------------------------------------------------------------------------------|
| Please approve or reject the request.                                 | тезадицу зате типилат труноте поред                                                                 |
| Progress Request Details Job Advert Selection Criteria Notes          |                                                                                                    |
| Notes                                                                 |                                                                                                    |
| < <pre>&lt;&lt; Previous</pre>                                        | Save Noter Cancel Charles                                                                           |
| Use the notes section to record why you have not approved the request | You can now approve or reject the form by clicking on these icons                                   |
| You can also use this section to add any                              | It is also recommended that you save the form                                                       |
| other hotes you may wish to.                                          | <b>NOTE:</b> you can save the form at any point during the process to return to it at a later date. |

If the form is approved it will be sent on to the next stage of approval (Research Finance/Finance).

If the form is rejected, it will be sent back to the Hiring Manager.

Please note, HR can amend any details on the forms, at any stage.

The form will also return to HR at the end of the process; changes can be made to adverts/JDs up to the point of a role going live.